# BOOK MARRY アプリ利用マニュアル

2024年 12月版

日本事務器株式会社

making IT the best key

## 目次

- ログイン方法
   ホーム画面
- 3. 書籍検索 ・・・
- 4. 書籍登録
- 5. レビュー検索
- 6. レビュー投稿 · · · p25~p29

7. その他 · · · p30~p35

- •••p3~p4
- •••p5~p7
- ••• p8~p15
- ••• p16~p19
- ••• p20~p24

# 1. ログイン方法

①ログイン方法

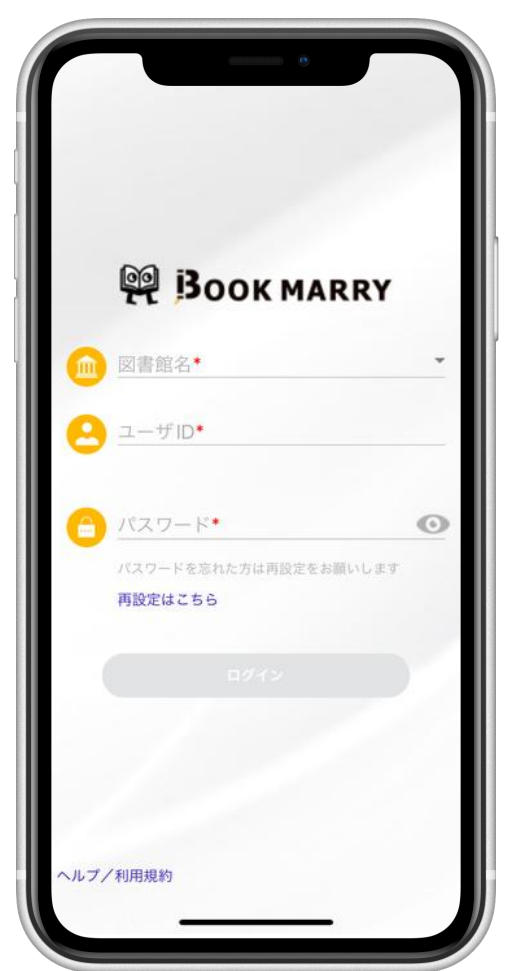

#### 以下の情報をご入力ください。

図書館名:大阪経済大学 ユーザID:学籍番号 初期パスワード:keidai1932 ※ログィン後はご自身でパスワード変更をお願いいたします

## 2. ホーム画面

#### ②新着レビュー画面

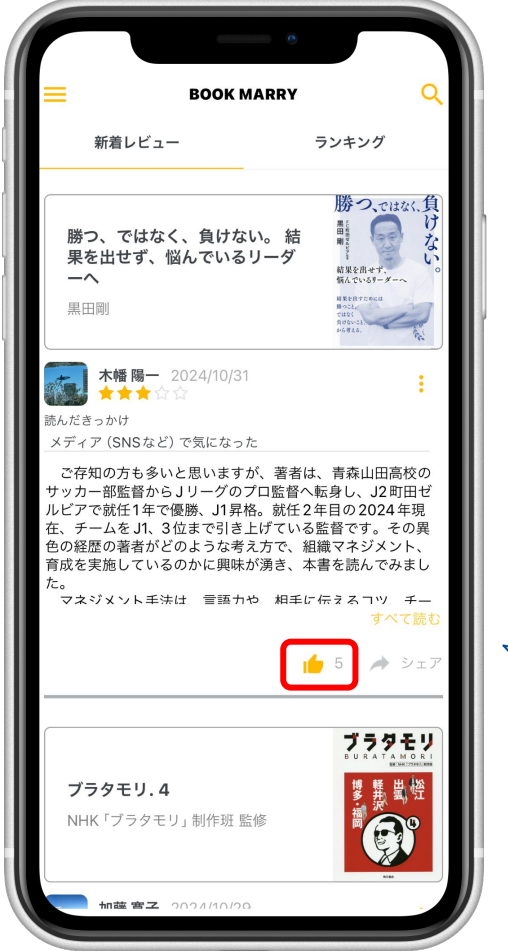

#### 投稿されたレビューがタイムライン 形式で表示されます。

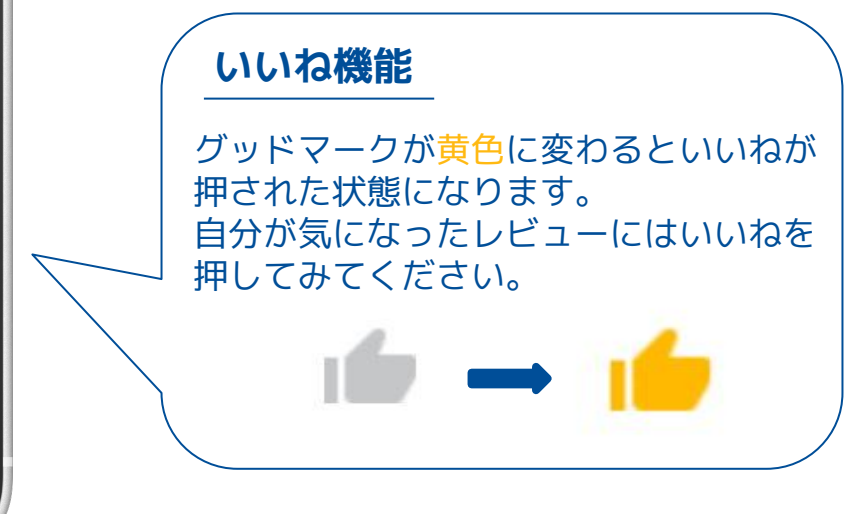

#### ②ランキング画面

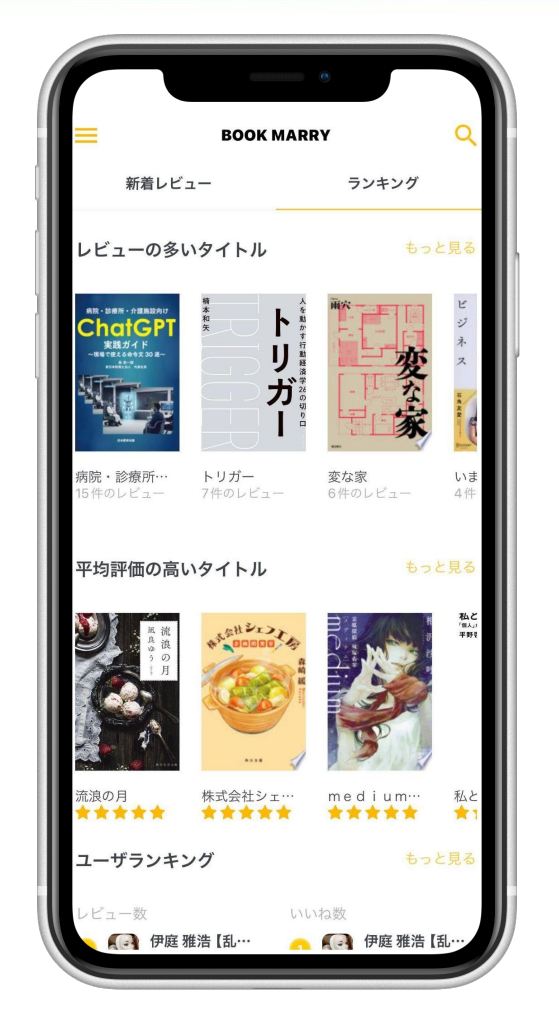

#### 以下の情報を確認することができます。

## レビューの多いタイトル 平均評価の高いタイトル ユーザランキング (レビュー数・いいねされた数)

## 3. 書籍検索

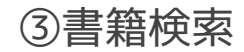

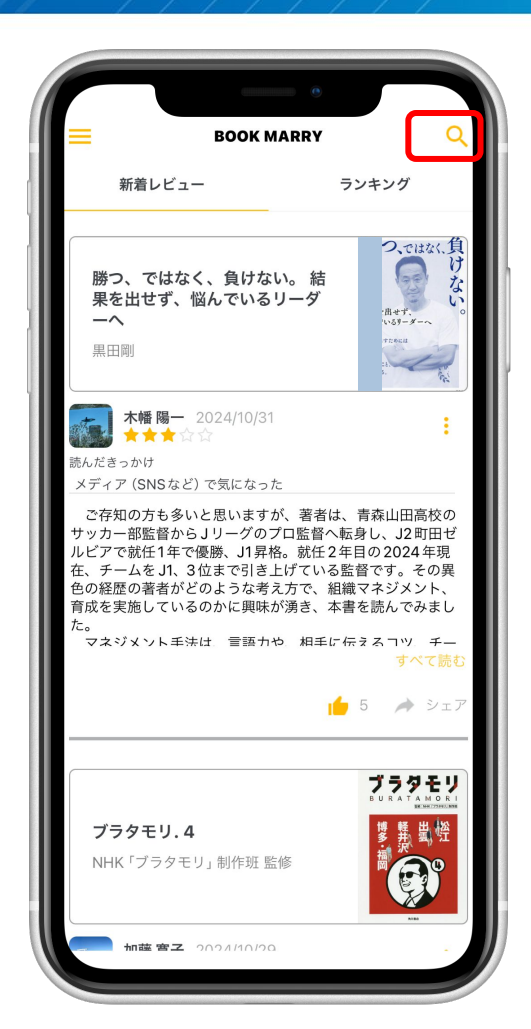

# Q

#### 新着レビュー画面右上の「 Q 」 ボタンをタップすると書籍検索画面 に遷移します。

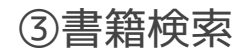

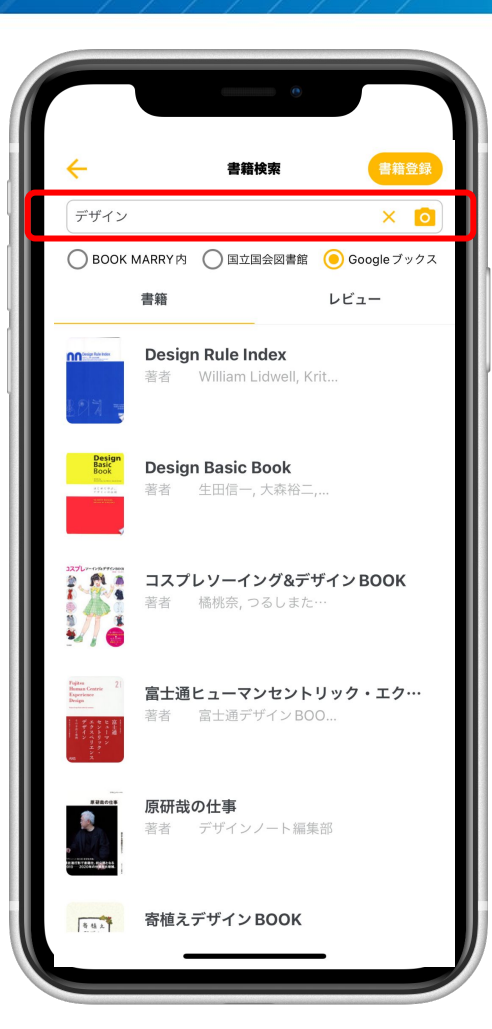

#### キーワード検索

## 検索バーに書籍名や著者名、ISBN等 キーワードを入力して検索ができます。

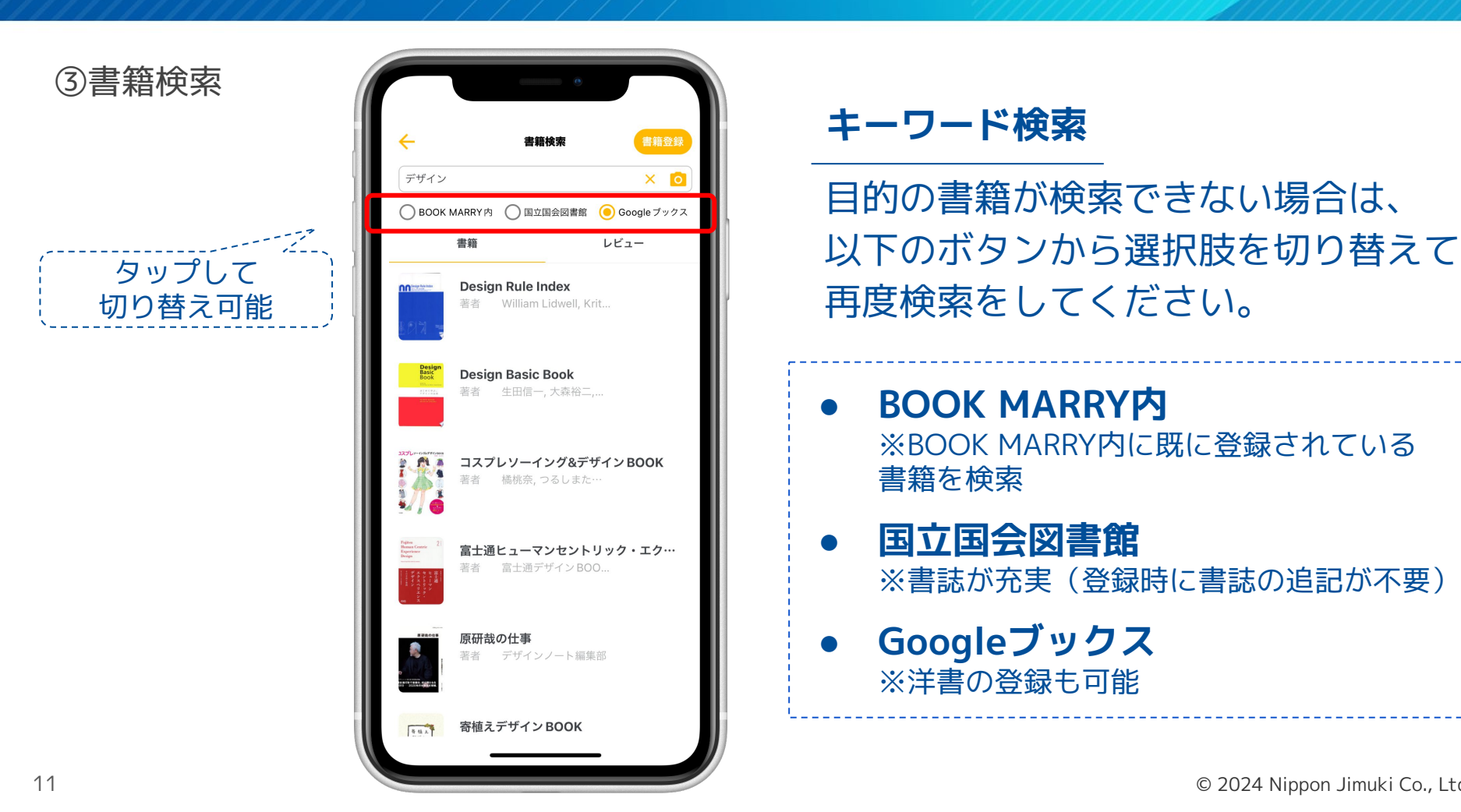

#### © 2024 Nippon Jimuki Co., Ltd.

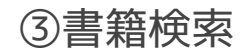

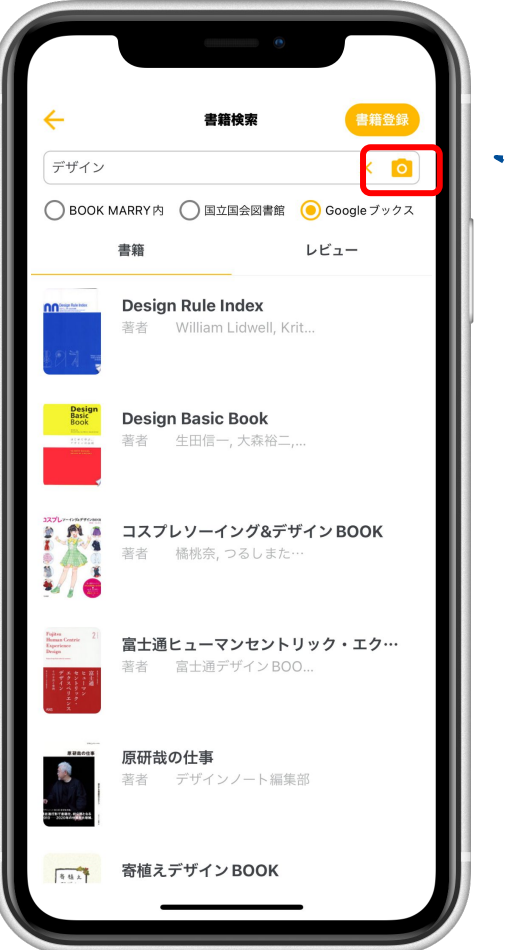

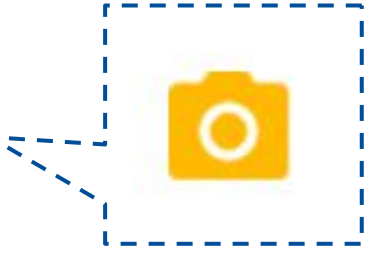

#### カメラを使用しての検索

検索バー右端の「 <mark>o</mark> 」をタップする とカメラを使用してISBNを読み取って の検索ができます。

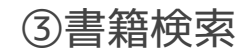

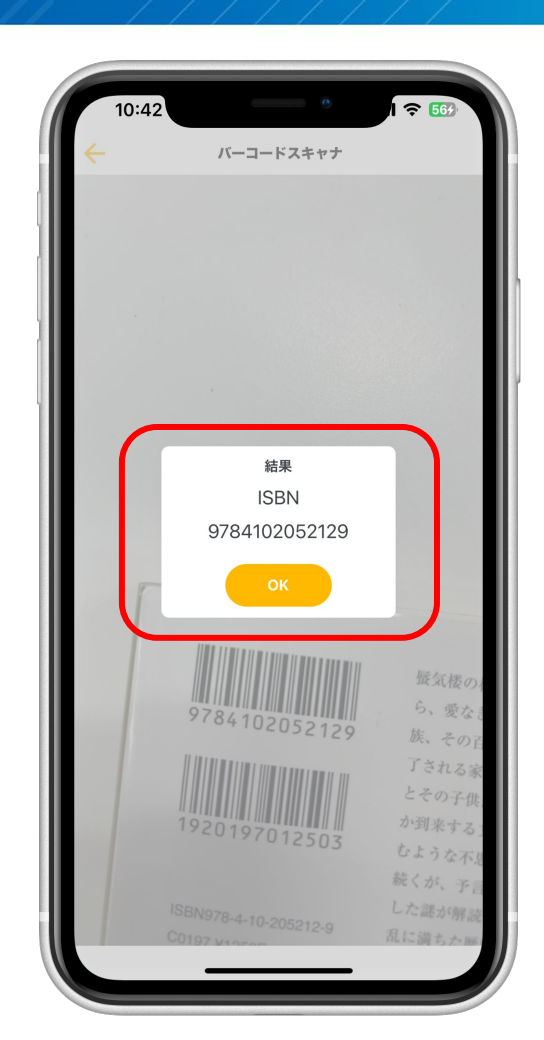

#### カメラを使用しての検索

ISBN (978~から始まる10桁もしくは 13桁の番号)のバーコードを読み込む と画面のような結果が表示されます。 「OK」をタップすると検索結果画面へ 遷移します。

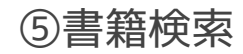

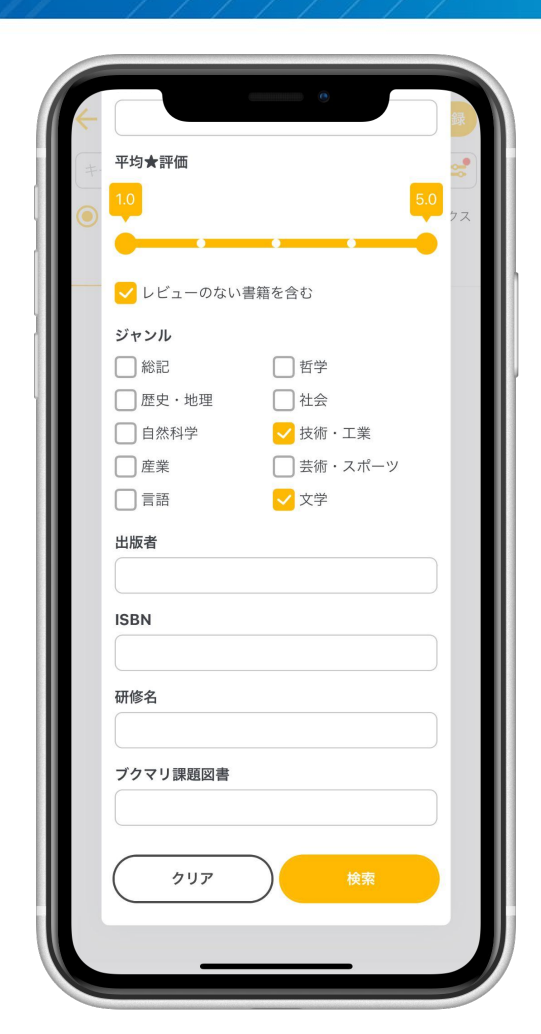

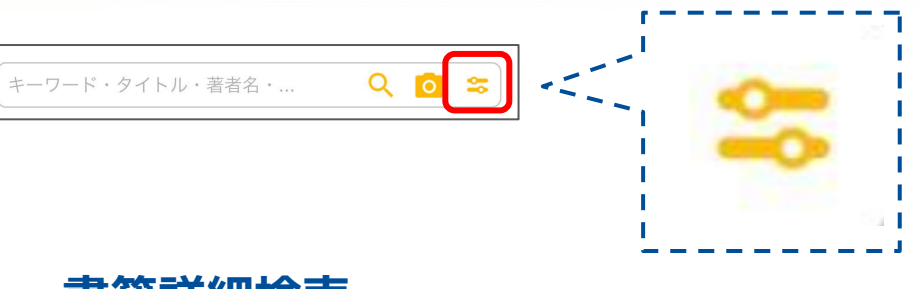

#### 書籍詳細検索

#### 検索バー右端の「 😂 」をタップする とキーワードや★評価やジャンルなど でより詳細に検索ができます。

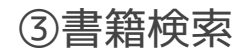

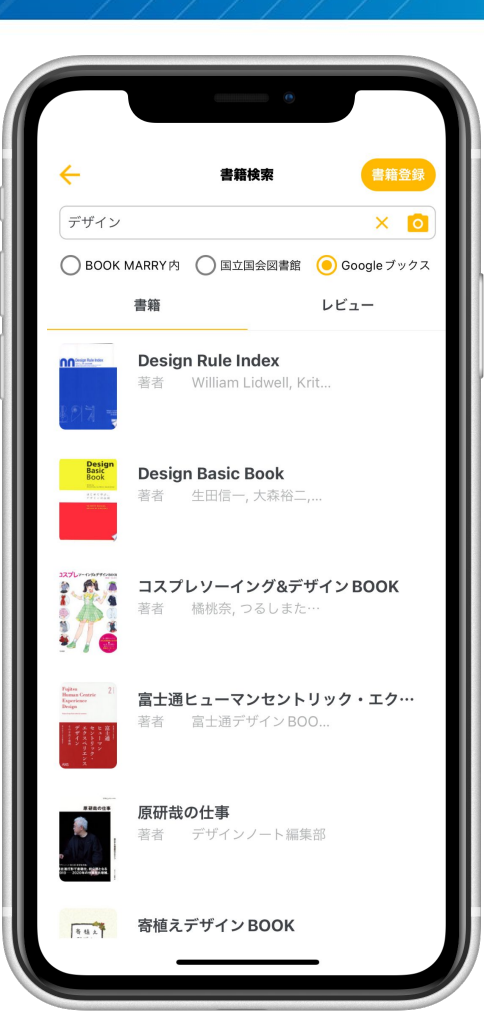

#### 検索結果画面で目的の書籍をタップ すると画面が遷移します。

15

## 4. 書籍登録

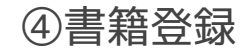

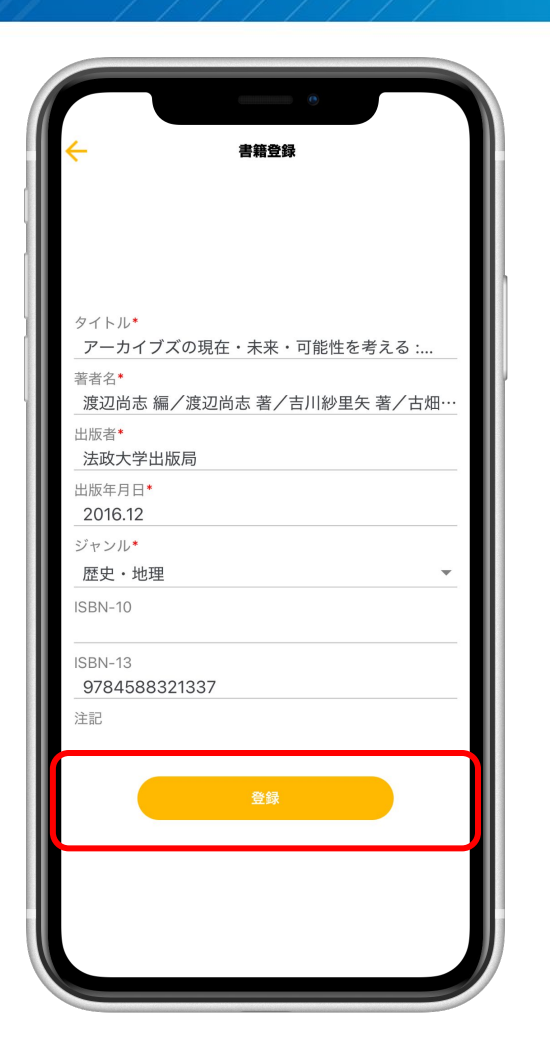

書籍登録画面に進んだら、奥付などを 参考に書誌を入力しましょう。 必須項目(\*)を入力すると「登録」 ボタンが押せるようになります。

※後から修正も可能です。

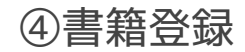

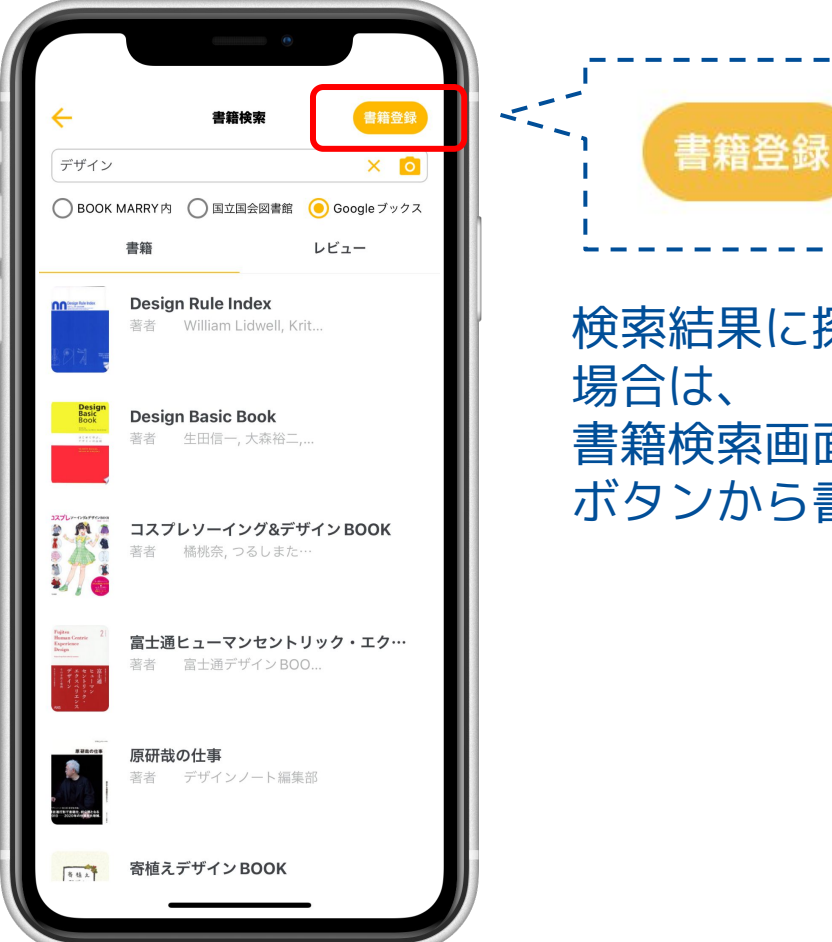

#### 検索結果に探している書籍が出てこない 場合は、 書籍検索画面の右上の「書籍登録」 ボタンから書誌を作ることができます。

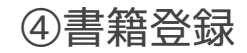

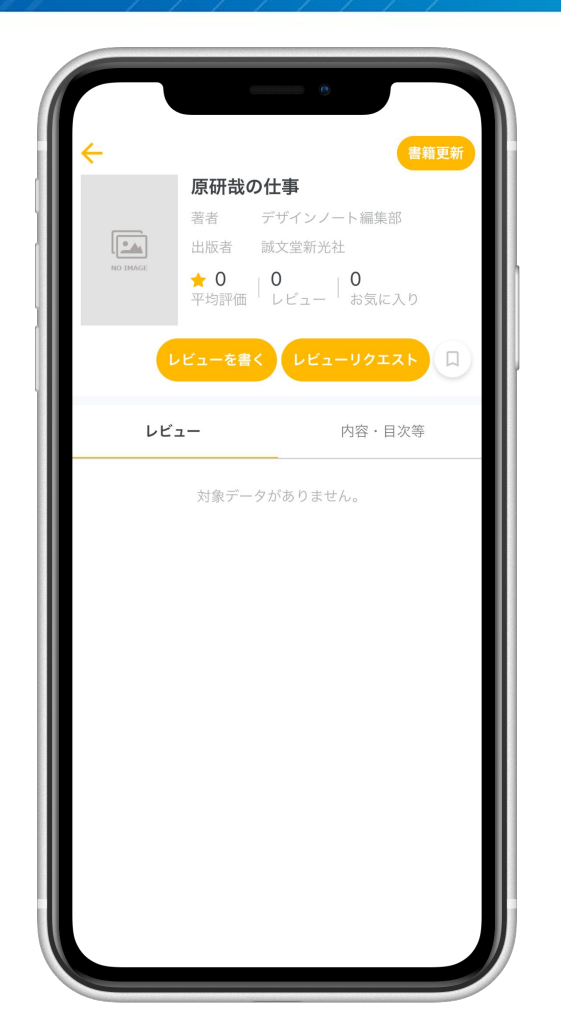

#### 「書籍登録」ボタンを押した後 このような画面が表示されたら、 書籍登録完了です!

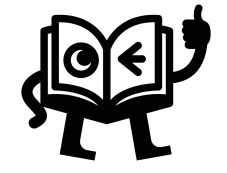

© 2024 Nippon Jimuki Co., Ltd.

# 5. レビュー検索

⑤レビュー検索

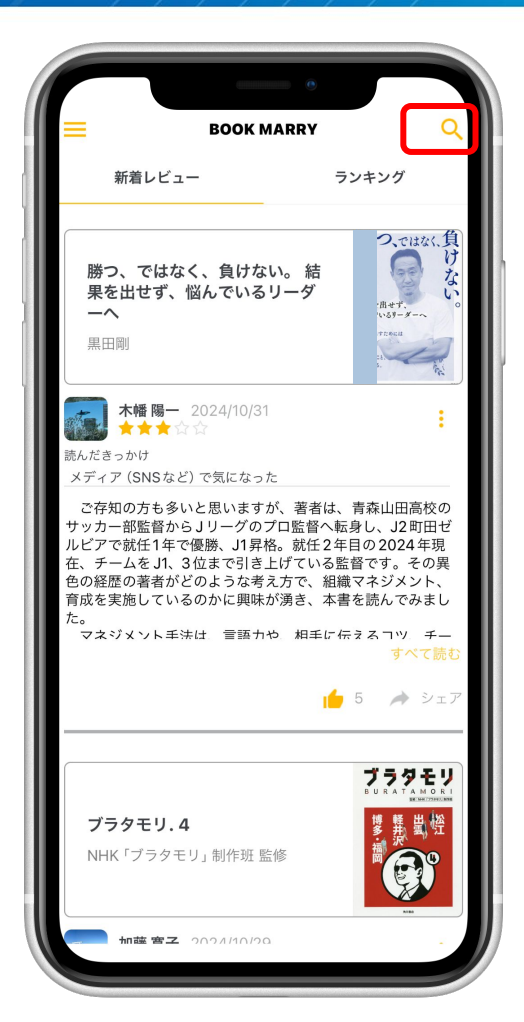

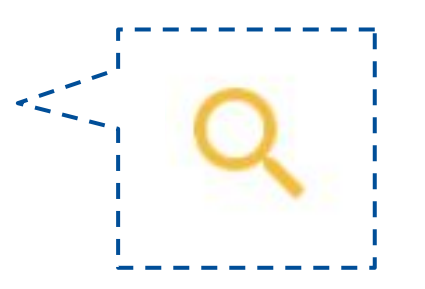

#### 新着レビュー画面右上の「 Q 」 ボタンをタップするとレビュー検索 画面に遷移します。

⑤レビュー検索

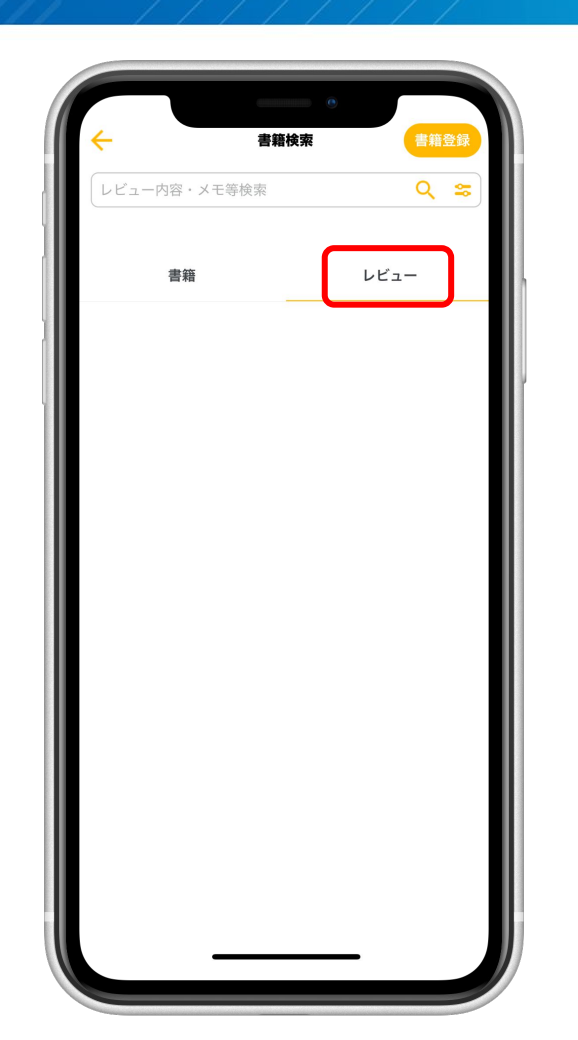

# 「レビュー」タブをタップすることでレビュー検索に切り替わります。

| •                                                                                                    |                                               |  |  |  |
|----------------------------------------------------------------------------------------------------|-----------------------------------------------|--|--|--|
| 11:13                                                                                                    | all 🔶 🐯                                       |  |  |  |
| - 書籍検索                                                                                                   | 書籍登録                                          |  |  |  |
| デザイン                                                                                                    | × s                                           |  |  |  |
| 書籍                                                                                                    | レビュー                                          |  |  |  |
| センスは知識からはじまる                                                                                             | はじまる<br>知識から                                  |  |  |  |
| 水野学                                                                                                    | 水<br>野<br>学                                   |  |  |  |
| <b>角田 圭輔</b> 2024/03/31<br>★★★★★                                                                         | :                                             |  |  |  |
| おすすめの読者 (職種)<br>全員                                                                                       |                                               |  |  |  |
| おすすめの読者 (世代)<br>若手                                                                                       |                                               |  |  |  |
| 読んだきっかけ<br>書店・図書館で探した                                                                                    |                                               |  |  |  |
| 本書のテーマである「センス」というものは、生まれ持って備<br>わってるものでなければ、感覚的なものでもない。これまで<br>の知識の集積から予測したり判断する能力なので研鑽によっ<br>て誰でも手にできる。 |                                               |  |  |  |
| これまでの認識を変えてくれるというか、<br>からなー」って諦めてたことが、振り返っ<br>そうだス I 興味を持って知識習得する怒                                       | 「俺ってセンスない<br>ってみると、「そりゃ<br>カをしてないんだか<br>すべて読む |  |  |  |
| J                                                                                                    | 🍎 9 🍌 シェア                                     |  |  |  |
|                                                                                                    |                                               |  |  |  |
|                                                                                                    | ノンデザイナーズ・<br>デザインブック (105)                    |  |  |  |

#### キーワード検索

### 検索バーにレビューの内容を入力して キーワードで検索ができます。

#### ⑤レビュー検索

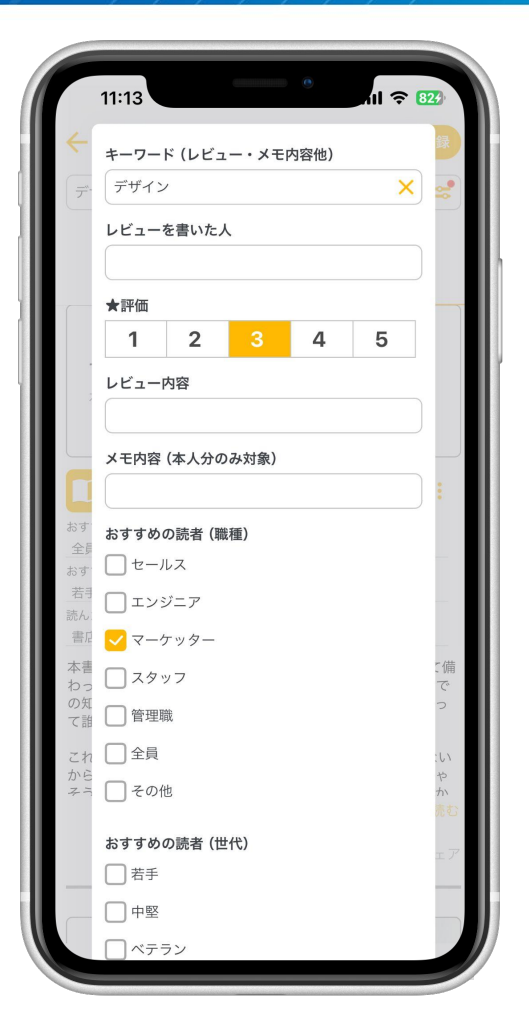

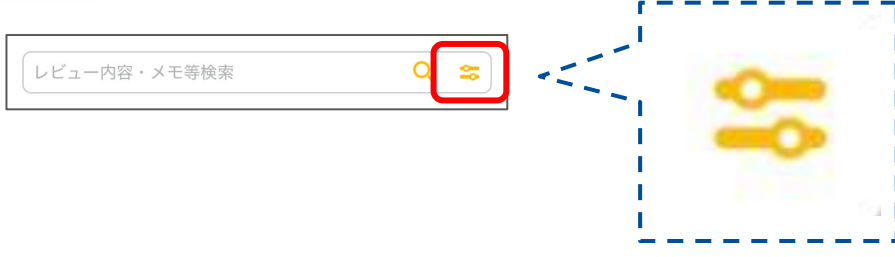

#### レビュー詳細検索

#### 検索バー右端の「 😂 」をタップする とレビューを書いた人や★評価などで より詳細に検索ができます。

# 6. レビュー投稿

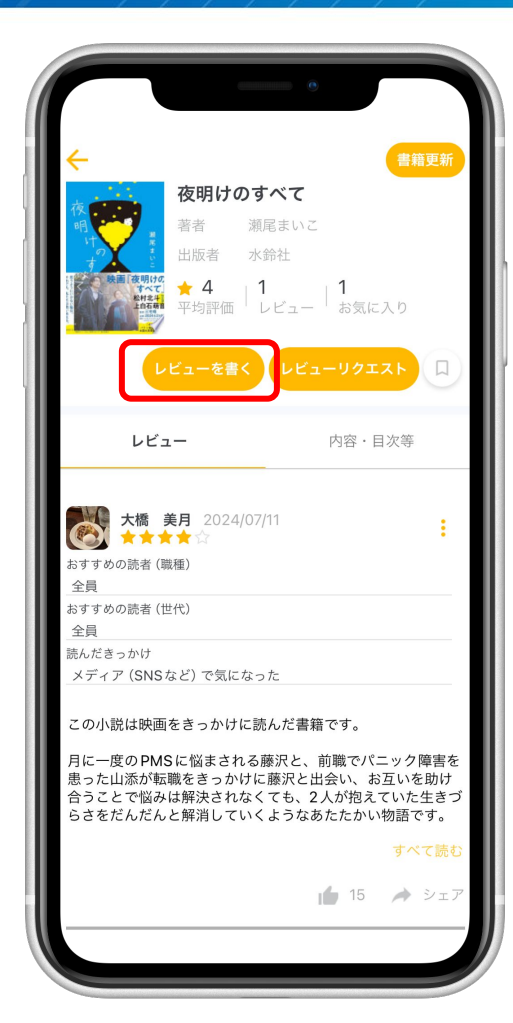

#### 書籍の画面から、 「レビューを書く」ボタンを押すと レビュー入力画面に遷移します。

| 13:54                                                                                             | •                                                            | ul ? 96                                          |
|---------------------------------------------------------------------------------------------------|--------------------------------------------------------------|--------------------------------------------------|
| × レビューも                                                                                           | を書く                                                          | 投稿                                               |
| <b>夜明けのすべて</b> /瀬尾まいこ                                                                             |                                                              |                                                  |
| ♥レビュー ♥×モ                                                                                         | 下書き                                                          |                                                  |
|                                                                                                   |                                                              | 4                                                |
| おすすめの読者 (職種)<br>全員                                                                                |                                                              | -                                                |
| おすすめの読者 (世代)<br>全員                                                                                |                                                              | -                                                |
| 読んだきっかけ<br>メディア (SNSなど) で気に:                                                                      | なった                                                          | -                                                |
| レビュー文 205文字                                                                                       |                                                              |                                                  |
| この小説は映画をきっかけに                                                                                     | 読んだ書籍です。                                                     |                                                  |
| たして、なっていた「「ない」ではないでは、<br>を思った山添が転勤をきっか<br>助け合うことで悩みは解決さ<br>生きづらさをだんだんと解消<br>語です。<br>この著者の瀬尾まいこさんは | がたいていていていた。<br>けに藤沢と出会い<br>れなくても、2人<br>していくようなま<br>、「そして、バトン | ハニック) (学習<br>い、お互いを<br>が抱えていた<br>5たたかい物<br>ンは渡され |
| この機会に読んでみたいと思                                                                                     | います。                                                         | 引用タグ                                             |
| メモ/下書き                                                                                            | D                                                            |                                                  |
| メモ文 0文字<br>メモ/下書きを書いてください<br>に公開されません                                                             | いね *メモ/下言                                                    | 書きは他の人                                           |
|                                                                                                   |                                                              |                                                  |

## レビュー 5段階の★評価 任意の選択項目 レビュー文章 写真 の入力ができます。 メモ 投稿者のみに表示されるメモ機能 です。 文章と写真の入力が可能です。 レビューの下書きなどにもご利用 ください。

|                                                                                                    |                |        | •     |           |  |  |
|----------------------------------------------------------------------------------------------------|----------------|--------|-------|-----------|--|--|
| ×                                                                                                    |                | ューを書く  | ſ     | 投稿        |  |  |
| 夜明けのすべて/瀬尾まいこ                                                                                                    |                |        |       |           |  |  |
|                                                                                                    | - C            | メモ/下書き | F     |           |  |  |
| **                                                                                                    | <b>★★</b> ☆    | 7      |       | 4         |  |  |
| おすすめの読<br>全員                                                                                                    | 者(職種)          |        |       |           |  |  |
| おすすめの読<br>全員                                                                                                    | 者 (世代)         |        |       |           |  |  |
| 読んだきっか<br>メディア(                                                                                                    | け<br>(SNSなど) て | 気になった  |       |           |  |  |
| レビュー文                                                                                                    | 205文字          |        |       |           |  |  |
| この小説は                                                                                                    | は映画をきった        | かけに読んだ | 書籍です。 |           |  |  |
| 月に一度のPMSに悩まされる藤沢と、前職でパニック障害<br>を患った山添が転職をきっかけに藤沢と出会い、お互いを<br>助け合うことで悩みは解決されなくても、2人が抱えていた<br>生きづらさをだんだんと解消していくようなあたたかい物<br>語です。 |                |        |       |           |  |  |
|                                                                                                    |                |        |       |           |  |  |
| $\rightarrow$                                                                                                    | あ              | か      | さ     | $\otimes$ |  |  |
| 5                                                                                                    | た              | な      | は     | 空白        |  |  |
| ABC                                                                                                    | ま              | や      | 6     | 75 47     |  |  |
|                                                                                                    | <u>^^</u>      | わ      | 、。?!  | 改行        |  |  |
|                                                                                                    |                |        |       |           |  |  |

#### レビューが入力できたら 右上の「投稿」ボタンをタップします。

| <b>←</b>                                 | 書籍更新                       |  |  |  |
|------------------------------------------|----------------------------|--|--|--|
| 夜明けのすべて                                  |                            |  |  |  |
| 夜 英子 海尾まいこ                               |                            |  |  |  |
| 11 山田老 小会社                               |                            |  |  |  |
|                                          | 4                          |  |  |  |
| ● ● ● ● ● ● ● ● ● ● ● ● ● ● ● ● ● ● ●    | お気に入り                      |  |  |  |
|                                          |                            |  |  |  |
| レビューを書く、レビュ                              |                            |  |  |  |
|                                          |                            |  |  |  |
|                                          |                            |  |  |  |
| レビュー                                     | 内容・目次等                     |  |  |  |
|                                          |                            |  |  |  |
|                                          |                            |  |  |  |
| 大橋 美月 2024/07/11                         | ÷                          |  |  |  |
| おすすめの読者 (職種)                             |                            |  |  |  |
| 全員                                       |                            |  |  |  |
| おすすめの読者 (世代)                             |                            |  |  |  |
|                                          |                            |  |  |  |
| 読んたさっかけ<br>メディア (SNSなど) で気になった           |                            |  |  |  |
|                                          |                            |  |  |  |
| この小説は映画をきっかけに読んだ書籍です。                    |                            |  |  |  |
| ロビー 座のDVCに似まされて燕江し、 益融でパー… ケ座中す          |                            |  |  |  |
| 月に一度のPMSに図まされる膝沢と、<br>患った山添が転職をきっかけに藤沢と出 | 詞 戦 Cハニック 障害を<br>会い、お互いを助け |  |  |  |
| 合うことで悩みは解決されなくても、2                       | 人が抱えていた生きづ                 |  |  |  |
| ちさをたんたんと解消していくようなあ                       | /こ/こかい物語です。                |  |  |  |
|                                          | すべて読む                      |  |  |  |
|                                          | ▲ 15 ▲ N=7                 |  |  |  |
|                                          |                            |  |  |  |
|                                          |                            |  |  |  |
|                                          |                            |  |  |  |
|                                          |                            |  |  |  |

#### 投稿されると元の画面に遷移します。

#### 自分が書いたレビューが、 「書籍画面」「新着レビュー画面」の 一番上に表示されていれば投稿完了で す。

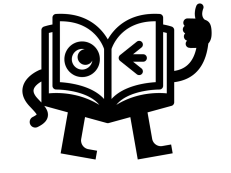

## 7. その他の設定

#### ⑦その他の設定

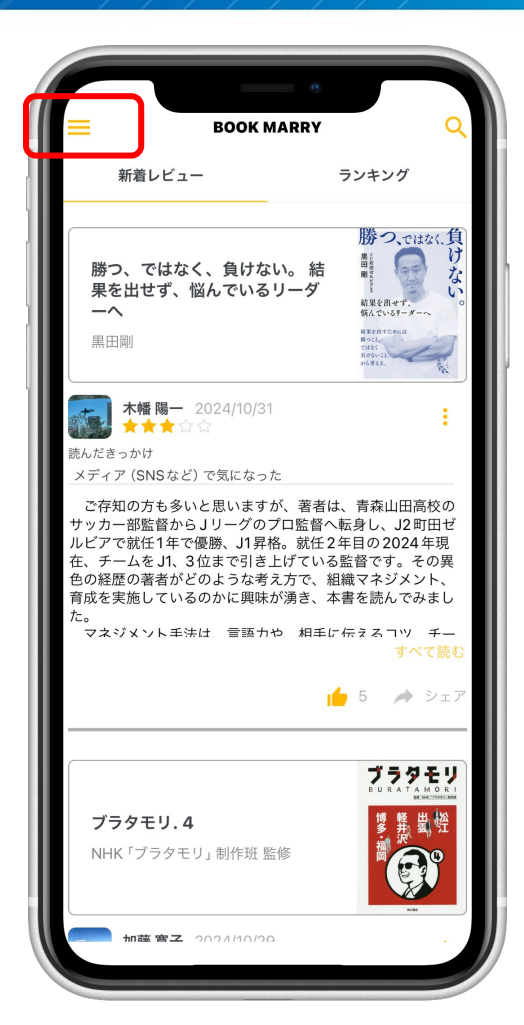

#### サイドメニュー

#### 新着レビュー画面左上の「 <mark>≡</mark> 」を タップ

#### ⑦その他の設定

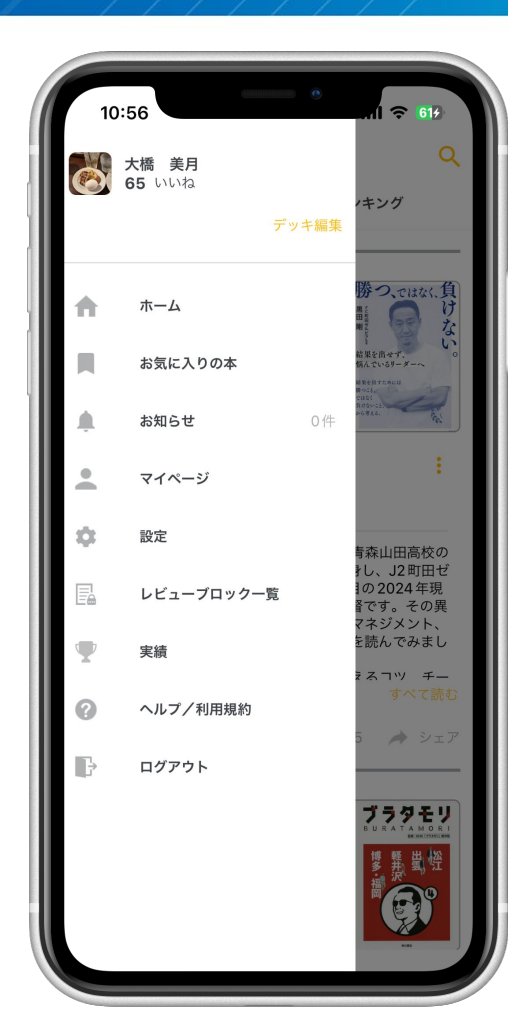

#### サイドメニュー

## 各画面を選択したり、設定などができます。

⑦その他の設定 「マイページ」

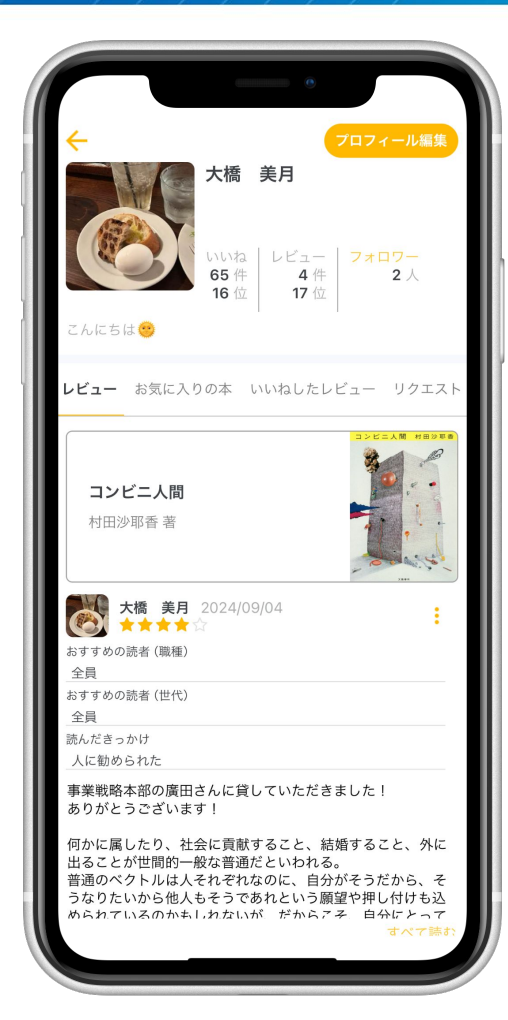

マイページ

以下の情報を確認することができます。

プロフィール
自分が書いたレビュー
お気に入りの本
いいねしたレビュー
レビューリクエスト

⑦その他の設定 「プロフィール編集」

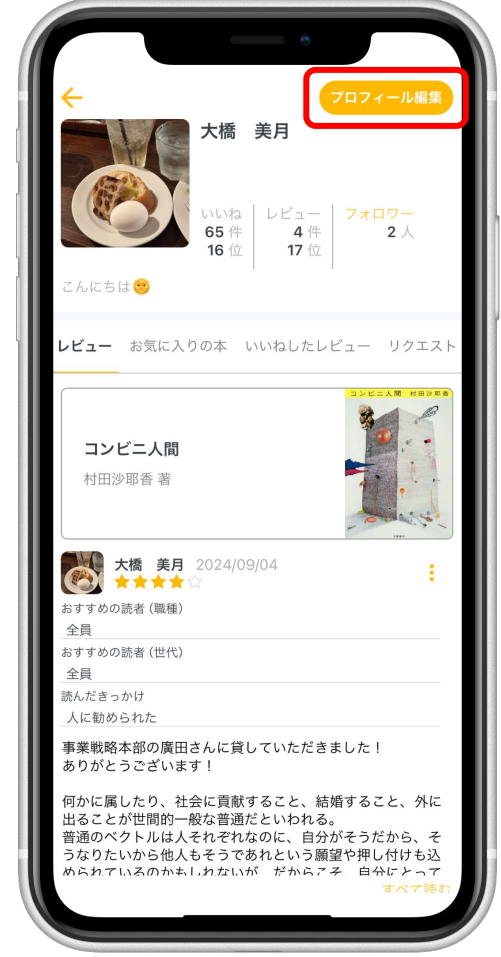

-----' プロフィール編集

プロフィール編集

#### 画面右上の「プロフィール編集」から 自分のプロフィールを変更することが できます。

⑦その他の設定 「プロフィール編集」

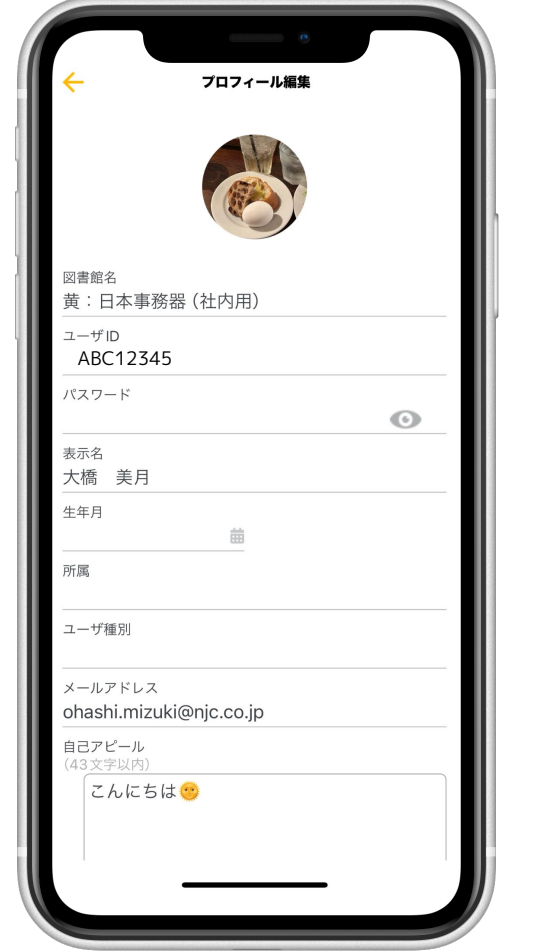

プロフィール編集 以下の項目を編集することができます。 プロフィール画像 ・パスワード 表示名 生年月 ・ メールアドレス 自己アピール

#### 編集が完了したら 「この内容で登録する」をタップして 登録してください。

© 2024 Nippon Jimuki Co., Ltd.

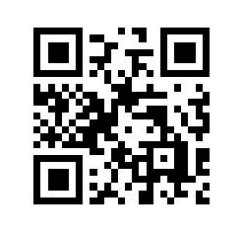

BOOK MARRY ウェブサイト

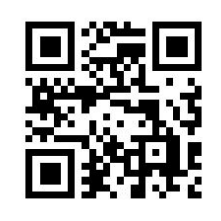

BOOK MARRY コンセプト動画 (YouTube)

## 日本事務器株式会社

事業戦略本部 バーチカルソリューション企画部 図書館・文教ソリューション担当